## Eigene Webseite als RZ-Benutzer erstellen

1) Melden Sie sich mit einem SFTP-Client (z.B. WinSCP) mit ihrer RZ-Kennung auf unserem Server an. Folgende Daten müssen Sie angeben:

| Übertragungsprotokoll: | SFTP                          |
|------------------------|-------------------------------|
| Rechnername:           | login.rz.hs-augsburg.de       |
| Benutzername:          | Ihre RZ-Kennung               |
| Passwort:              | Passwort von ihrer RZ-Kennung |

| 🏠 Anmeldung             |                                                                                                    | – 🗆 🗙           |
|-------------------------|----------------------------------------------------------------------------------------------------|-----------------|
| Neues Verbindungsziel   | Sitzung<br>Übertragungsprotokoll:<br>SFTP V<br>Rechnername:<br>login.rz.hs-augsburg.de<br>Benutzername:<br>rzteam01<br>Speichern | Portnummer:     |
| Werkzeuge 🔻 Verwalten 🔻 | 🔁 Anmelden 🔻                                                                                                    | Schließen Hilfe |

2) Auf dem entfernten Rechner ist folgender Pfad anzugeben: /www/<RZ-Kennung>/

| 💑 rzteam01 - rzteam01@log                                                                                             | gin.rz.hs-au                                        | gsburg.de - WinSCP                                                                                                  |                                                                                                    |                                                                                                    |                                                    |                          |                |                                                 | 0                                                                                                    | - 0                                                                                                    | ×    |
|----------------------------------------------------------------------------------------------------|-----------------------------------------------------|----------------------------------------------------------------------------------------------------|----------------------------------------------------------------------------------------------------|----------------------------------------------------------------------------------------------------|----------------------------------------------------|--------------------------|----------------|-------------------------------------------------|----------------------------------------------------------------------------------------------------|----------------------------------------------------------------------------------------------------|------|
| Lokal Markieren Dateien                                                                                               | Befehle Sit                                         | tzung Einstellungen                                                                                                 | Entfern                                                                                                    | t Hilfe                                                                                                    |                                                    |                          |                |                                                 |                                                                                                    |                                                                                                    |      |
| 🖶 😂 📚 Synchronisieren                                                                                                 | n 🗖 🖉                                               | 💽 🛞 😭 Liste                                                                                                    | -                                                                                                    | Übertragungsoptionen S                                                                                      | Standard                                           | •                        |                |                                                 |                                                                                                    |                                                                                                    |      |
| 📮 rzteam01@login.rz.hs-au                                                                                             | igsburg.de                                          | 🛒 Neue Sitzung                                                                                                    |                                                                                                    |                                                                                                    |                                                    |                          |                |                                                 |                                                                                                    |                                                                                                    |      |
| Desktop 🔹                                                                                                    | 1                                                   | 🗣 • \Rightarrow • 主 🔯                                                                                               |                                                                                                    | 2 2                                                                                                    | rzteam01                                           | - 🖻 🔽 🔶 -                | -> - 🗈 🔽 🏠     | 2 🔍 Date                                        | eien suchen                                                                                                    | 20                                                                                                    |      |
| Hochladen 🖌 🃝 Bear                                                                                                    | beiten - 🕽                                          | 🕻 🚓 🕞 Eigenschat                                                                                                    | ften E                                                                                                    | 🕯 Neu + 🕂 🕅 🕅                                                                                               | Herunterlad                                        | en 👻 📝 Bearbeiten        | - 🗙 🚓 🔂 Eigens | chaften 😝                                       | Neu - 🕂                                                                                                    | - 8                                                                                                    |      |
| C:\Users\NB-Hilde\Desktop\h                                                                                           | nomepage                                            |                                                                                                    |                                                                                                    |                                                                                                    | /www/rzteam01/                                     |                          |                |                                                 |                                                                                                    |                                                                                                    |      |
| Name<br>I onepage<br>homepage2<br>lock.Webseite_neu<br>anmelden.png<br>Webseite_neu_erstelle<br>Webseite_neu_erstelle | Größe<br>1 KB<br>12 KB<br>67 KB<br>237 KB<br>675 KB | Typ<br>Darüberliegendes<br>Dateiordner<br>ODT#-Datei<br>PNG-Datei<br>PNG-Datei<br>OpenDocument T<br>Adobe Acrobat D | Gean<br>31.( <sup>1</sup><br>11. <sup>2</sup><br>21. <sup>3</sup><br>31.0<br>07. <sup>3</sup><br>07. <sup>3</sup><br>31.0<br>21. <sup>3</sup> | dert<br>eszzeichen<br>C:Users/VB-Hilde<br>untferntes Verzeich<br>www./rzteam01<br>Erweiterte Lesezeichen fü | Desktop \homepage<br>inis<br>ir Verbindungsziel Ge | meinsame Profile für Übe | Größe Geäode   | rt<br>? X<br>uswählen<br>v<br>utfügen<br>fernen | Rechte           rwxr-xr-x           rw-r           rwrr           rw-r           rw-r           rw-r           rw-r           rw-r           rw-r           rw-r           rw-r           rw-r           rw-r           rw-r           rw-r           rw-r           rw-r           rw-r           rw-r           rw-r           rw-r           rw-r | Besitzer<br>root<br>rzteam01<br>rzteam01<br>rzteam01<br>rzteam01<br>rzteam01<br>rzteam01<br>rzteam01<br>rzteam01<br>rzteam01<br>rzteam01<br>rzteam01 | ^    |
| ) B von 987 KB in 0 von 7<br>Warteschlange                                                                            | -                                                   |                                                                                                    |                                                                                                    |                                                                                                    |                                                    |                          | Vers           | chieben                                         | rw-r                                                                                                    | rzteam01                                                                                                    | ~    |
|                                                                                                    | ~ @                                                 |                                                                                                    |                                                                                                    |                                                                                                    |                                                    |                          | Nac            | h Oben                                          |                                                                                                    |                                                                                                    |      |
| Aktion Quelle                                                                                                    |                                                     | Z                                                                                                    | iel                                                                                                    |                                                                                                    |                                                    |                          | Nac            | n Unten                                         |                                                                                                    |                                                                                                    |      |
|                                                                                                    |                                                     |                                                                                                    |                                                                                                    | Lesezeichen                                                                                                 |                                                    | ОК                       | Abbrechen      | Hilfe                                           |                                                                                                    | 071                                                                                                    |      |
|                                                                                                    |                                                     |                                                                                                    | L                                                                                                    |                                                                                                    |                                                    |                          |                |                                                 | SF (P-3                                                                                                    | 0:10                                                                                                    | J:22 |

3) In dieses Verzeichnis /www/<RZ-Kennung> kopieren Sie die Dateien ihrer Homepage. Es empfiehlt sich eine Startseite mit dem Dateinamen index.htm bzw. index.php zu erstellen. Diese wird als Startseite nach dem Aufruf von http://www.hs-augsburg.de/~<rzkennung> angezeigt.

Ihr Webverzeichnis (= ihre RZ-Kennung) und dessen enthaltenen Dateien /Ordner müssen von allen Benutzern aufruf- bzw. lesbar sein. Die entsprechenden Rechte müssen Sie selbst

über ihren SFTP-Client setzen. In WinSCP markieren Sie dazu mit Rechtsklick die entsprechenden Objekte und wählen dann Eigenschaften aus:

| 🚵 rzteam01 - rzteam01@lo                                                                       | gin.rz.hs-au                     | gsburg.de - WinSCP                                                                        |                                                                                                    |            |                                                                                                    |                                                                               |                                                                                                    | —                                                                           |                                                                                                    |
|------------------------------------------------------------------------------------------------|----------------------------------|-------------------------------------------------------------------------------------------|----------------------------------------------------------------------------------------------------|------------|----------------------------------------------------------------------------------------------------|-------------------------------------------------------------------------------|----------------------------------------------------------------------------------------------------|-----------------------------------------------------------------------------|----------------------------------------------------------------------------------------------------|
| Lokal Markieren Dateien Befehle Sitzung Einstellungen Entfernt Hilfe                           |                                  |                                                                                           |                                                                                                    |            |                                                                                                    |                                                                               |                                                                                                    |                                                                             |                                                                                                    |
| 🖶 🔁 📮 Synchronisiere                                                                           | n 🗾 🦑                            | 😰 🛞 😭 Liste                                                                               | <ul> <li>Übertragungsoptioner</li> </ul>                                                                                               | n Standard | • 💋 •                                                                                                    |                                                                               |                                                                                                    |                                                                             |                                                                                                    |
| 📮 rzteam01@login.rz.hs-augsburg.de 🛛 🙀 Neue Sitzung                                            |                                  |                                                                                           |                                                                                                    |            |                                                                                                    |                                                                               |                                                                                                    |                                                                             |                                                                                                    |
| ■ Desktop • 😤 😨 🗣 • → → 💼 🔂 🎧 🤁 🗞 🔤 reteam01 • • 😤 😨 🗣 • → → 💼 🔁 🎧 🛃 🚱                         |                                  |                                                                                           |                                                                                                    |            |                                                                                                    |                                                                               |                                                                                                    |                                                                             |                                                                                                    |
| 🛛 🔐 Hochladen 👻 📝 Bea                                                                          | rbeiten 👻 🕽                      | 🕻 🛃 🕞 Eigenschaft                                                                         | en 📑 Neu - 🗄 🕂 🖃 🕻                                                                                                    | ₹          | 📔 Herunterladen 👻 📝                                                                                                    | Bearbeiten 👻 🛃 🗌                                                              | Eigenschaften 📑                                                                                                    | Neu 🛛 🕂                                                                     | - 🗸                                                                                                    |
| C:\Users\NB-Hilde\Desktop\                                                                     | homepage\                        |                                                                                           |                                                                                                    |            | /www/rzteam01/                                                                                                    |                                                                               |                                                                                                    |                                                                             |                                                                                                    |
| Name                                                                                           | Größe                            | Тур                                                                                       | Geändert                                                                                                    |            | Name                                                                                                    | Größe                                                                         | Geändert                                                                                                    | Rechte                                                                      | Besitzer                                                                                                    |
| L<br>homepage<br>lock.Webseite_neu<br>annelden.png<br>Verzeichnis.PNG<br>Webseite_neu_erstelle | 1 KB<br>12 KB<br>67 KB<br>266 KB | Darüberliegendes<br>Dateiordner<br>ODT=-Datei<br>PNG-Datei<br>PNG-Datei<br>OpenDocument T | 12.12.2017 07:51:14<br>11.12.2017 12:42:12<br>12.12.2017 07:51:14<br>07.12.2017 09:55:37<br>07.12.2017 09:55:37<br>07.12.2017 11:08:12 |            | <ul> <li>, "</li> <li>, Index.htm</li> <li>index.htm</li> <li>index.htm</li> <li>in.p.ng</li> <li>logo.png</li> <li>mail.png</li> <li>personal.css</li> <li>readme.txt</li> <li>twitter.png</li> <li>yanone.woff</li> <li>yaunoe.woff</li> <li>youtube.png</li> </ul> | 1 KB<br>2 KB<br>8 KB<br>5 KB<br>3 KB<br>1 KB<br>5 KB<br>1 KB<br>37 KB<br>6 KB | 12.12.2017 09:39:35<br>12.09.2015 12:21:53<br>04.12.2017 11:25:19<br>04.12.2017 11:25:19<br>04.12.2017 11:59:52<br>26.06.2017 11:42:36<br>14.06.2017 12:33:02<br>10.11.2013 21:02:35<br>10.11.2013 21:02:37<br>10.11.2013 21:02:37 | FWXF-XF-X<br>FWXF-X<br>FW-F<br>FW-F<br>FW-F<br>FW-F<br>FW-F<br>FW-F<br>FW-F | root<br>rzteam01<br>rzteam01<br>rzteam01<br>rzteam01<br>rzteam01<br>rzteam01<br>rzteam01<br>rzteam01<br>rzteam01<br>rzteam01 |
| 0 B von 342 KB in 0 von 5 0 B von 67,6 KB in 0 von 11                                          |                                  |                                                                                           |                                                                                                    |            |                                                                                                    |                                                                               |                                                                                                    |                                                                             |                                                                                                    |
| Warteschlange                                                                                  |                                  |                                                                                           |                                                                                                    |            |                                                                                                    |                                                                               |                                                                                                    |                                                                             |                                                                                                    |
| 📦 🕨 🗙 🛉 🕴 🚳                                                                                    | - 🔅                              |                                                                                           |                                                                                                    |            |                                                                                                    |                                                                               |                                                                                                    |                                                                             |                                                                                                    |
| Aktion Quelle                                                                                  |                                  | 71                                                                                        | al                                                                                                    |            | Übertragen 7                                                                                                    | eit Geschwind For                                                             | techritt                                                                                                    |                                                                             |                                                                                                    |

4) Sollen nur bestimmte Benutzer Zugriff auf ihre Homepage haben, dann erstellen Sie für den Zugriffsschutz eine .htaccess – Datei nach folgenden Mustern:

Beispiel 1: Berechtigung für Benutzer mit RZ-Kennung:

| 📝 /www/hilde/.htaccess - hilde@login.rz.hs-augsburg.de - Textbearbeitungsprogamm - WinSCP |                                |                      |                            |  |  | × |
|-------------------------------------------------------------------------------------------|--------------------------------|----------------------|----------------------------|--|--|---|
| 862 A A A X                                                                               | a 🤊 🤊 🛱 🎕                      | , 🏥 🖷 🛛 Zeichenkodie | erung 🔻 🗌 Farbe 👻 🍻 🕜      |  |  |   |
| AuthType                                                                                  | Basic                          |                      |                            |  |  | ~ |
| AuthName                                                                                  | "HSA Kennung                   | "                    |                            |  |  |   |
| AuthBasicProvider                                                                         | ldap                           |                      |                            |  |  |   |
| AuthLDAPURL ldaps://ldap1.hs-augsburg.de/ou=People,dc=FH-Augsburg,dc=DE                   |                                |                      |                            |  |  |   |
| AuthLDAPURL ldaps://ldap2.hs-augsburg.de/ou=People,dc=FH-Augsburg,dc=DE                   |                                |                      |                            |  |  |   |
| Require ldap-user hi                                                                      | Require ldap-user hilde monica |                      |                            |  |  |   |
|                                                                                           |                                | 1                    |                            |  |  | * |
| Zeile: 1/7 Sp                                                                             | alte: 1                        | Zeichen: 65 (0x41)   | Kodierung: 1252 (ANSI - Li |  |  |   |

In der .htaccess-Datei werden nach Angabe von "require Idap-user" die zulässigen RZ-Kennungen getrennt mit einem Leerzeichen aufgeführt.

**Beispiel 2:** Berechtigung für andere Benutzer ohne RZ-Kennung (zusätzlich .htpasswd-Datei erforderlich):

| 📝 /www/rzteam01/.htac                                                                   | cess - rzteam01@login.rz.h | s-augsburg.de - Textbearb | eitungsprogamm - WinSCP    |  |  | × |
|-----------------------------------------------------------------------------------------|----------------------------|---------------------------|----------------------------|--|--|---|
| 862 446                                                                                 | 🗙 a 🆻 C 🛱 👹                | 🗴 🚔 🖷 🛛 Zeichenkodie      | erung 🕶 🗌 Farbe 🕶 🎲 🕜      |  |  |   |
| AuthType Basic                                                                          |                            |                           |                            |  |  | ^ |
| AuthName "Zugang nur mit Name und Passwort"<br>AuthUserFile /var/www/rzteam01/.htpasswd |                            |                           |                            |  |  |   |
| Require valid-user                                                                      |                            |                           |                            |  |  |   |
| Zeile: 1/5                                                                              | Spalte: 1                  | Zeichen: 65 (0x41)        | Kodierung: 1252 (ANSI - Li |  |  |   |

Bitte beachten Sie die Pfadangabe bei AuthUserFile /var/www/<rzkennung>/.htpasswd

Die entsprechende .htpasswd Datei (z.B. Benutzername katze):

| 📝 /www/rzteam01/.htpa                          | ingsprogamm - WinSCP |                        |                            | × |  |  |
|------------------------------------------------|----------------------|------------------------|----------------------------|---|--|--|
| 6 6 2   h + h                                  | 🗙 a 🆻 C 🚔 🎎          | 🚵 🖷 🛛 Zeichenkodierung | ) 🕶 🗌 Farbe 🕶 🍈 🕜          |   |  |  |
| katze:\$apr1\$/6kWAHtr\$RhfBcHuFesZtitm5cQHQL1 |                      |                        |                            |   |  |  |
|                                                |                      |                        |                            |   |  |  |
| Zeile: 1/1                                     | Spalte: 1            | Zeichen: 107 (0x6B)    | Kodierung: 1252 (ANSI - Li |   |  |  |

Für die Erzeugung einer .htpasswd-Datei mit verschlüsselten Passworten gibt es Tools im Internet.

Die .htaccess- und .htpasswd Dateien sind versteckte Systemdateien. In WinSCP können Sie diese mit der Tastenkombination STRG+ALT+H anzeigen lassen.